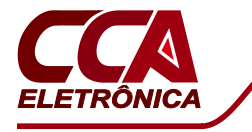

## QUADRO DE TRANSFERÊNCIA AUTOMÁTICA - QTA

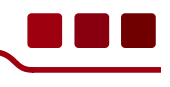

### APRESENTAÇÃO

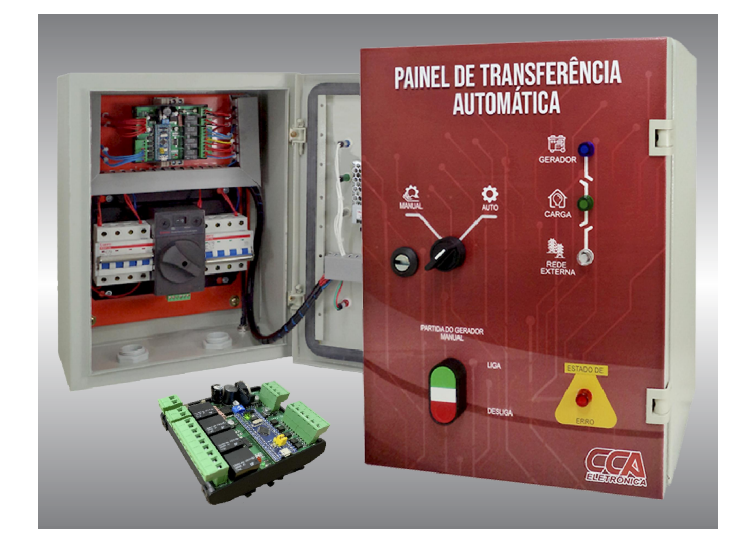

### MODELOS

| Modelos  | Corrente Max. | Polos      | Material Quadro |
|----------|---------------|------------|-----------------|
| QTA-BP63 | 63A           | Bipolar    | Plástico        |
| QTA-BM63 | 63A           | Bipolar    | Metálico        |
| QTA-TP63 | 63A           | Tetrapolar | Plástico        |
| QTA-TM63 | 63A           | Tetrapolar | Metálico        |

# FUNÇÕES

- Controle automático da transferência de energia rede/gerador
- Seleção do modo de funcionamento: manual ou automático
- Ligação automática do gerador com a falta de energia na rede
- Função de carregador para bateria 12V do gerador
- Indicação do estado da chave através de LEDs na frontal
- Software gratuito para PC de configurações das funções
- Programação configurável dos tempos do gerador
- Programação configurável para teste automático do gerador
- Compatível com geradores a diesel ou gasolina
- Indicado para pequenos e médios geradores

# ESPECIFICAÇÕES

| Características Técnicas                           |                 |
|----------------------------------------------------|-----------------|
| Tensão de Controle da Chave                        | 220Vca          |
| Tensão do Controlador                              | 12Vcc           |
| Frequência                                         | 50/60Hz         |
| Consumo de energia                                 | 10~100W         |
| Tempo para Transferência                           | ≥ 5 segundos    |
| Tensão de Trabalho (Ue)                            | 220 ou 380Vca   |
| Tensão Nominal de Isolação (Ui)                    | 690Vca          |
| Capacidade de interrupção<br>em curto-circuito Icn | 6kA             |
| Temperatura de operação                            | -5 á 40°C       |
| Vida Útil Mecânica (manobras)                      | 20k             |
| Comunicação com PC                                 | USB (micro USB) |
| Dimensões quadro plástico (CxLxA)                  | 350x260x170mm   |
| Dimensões quadro metálico (CxLxA)                  | 400x300x200mm   |

O quadro de transferência automática de energia entre a concessionária e o gerador é ideal para melhorar a eficiência da sua instalação, além de solucionar problemas com falta de energia elétrica. Após a queda ou desligamento da energia este quadro da partida automaticamente no gerador, após um determinado tempo configurável, transferindo a alimentação da carga para o gerador. Com o retorno da energia na rede principal, o quadro faz a transferência para a concessionária novamente e envia um comando para o desligamento do gerador.

Este produto é indicado para pequenos e médios geradores, sejam a gasolina ou diesel. O controlador que integra o conjunto deste quadro é configurável, através de um software gratuito para computador. Pelo software é possível configura-lo de acordo com as características próprias do seu gerador, bem como da sua aplicação.

# DIAGRAMA DE LIGAÇÃO

#### QTA-B - Quadro Bipolar 220V

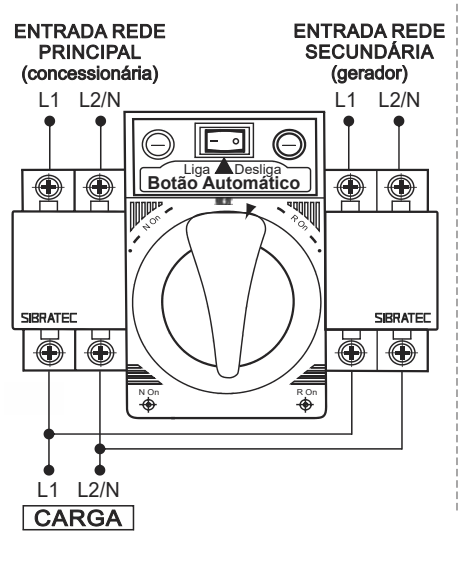

#### Conexão Gerador

Conector Tipo Mike\* (5 vias) \*Acompanha o conector macho já acoplado na parte inferior do quadro.

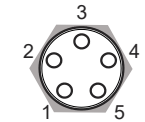

1(Vermelho) Positivo da Fonte 2(Cinza) Sinal de Partida 3(Amarelo) Relé de Parada 4(Azul) Relé de Parada 5(Preto) Negativo da Fonte

Explicação Terminais **1** e **5** - Carregador para a Bateria do Gerador

Terminais **3** e **4** - Relé parada Bomba Combustível Gerador

Terminal **2** - Sinal de Partida para ligar o Gerador

#### QTA-T - Quadro Tetrapolar 220/380V

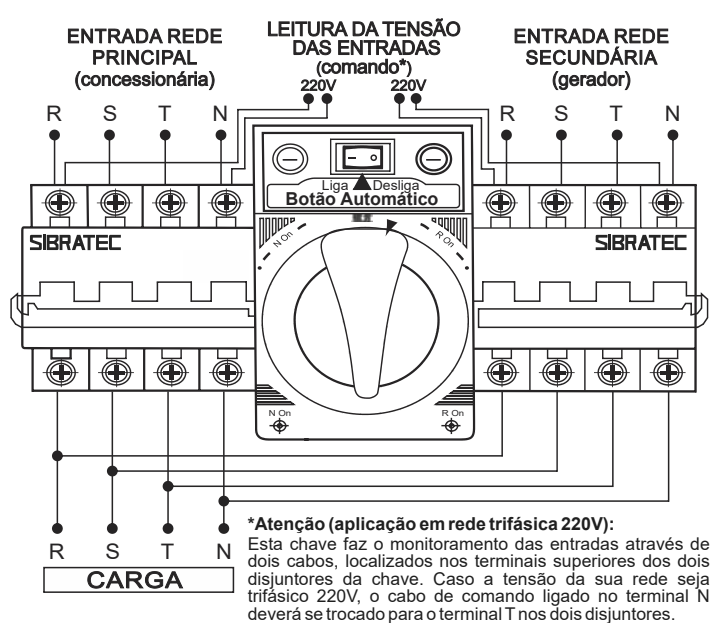

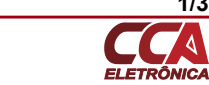

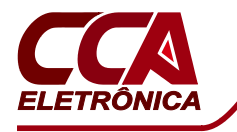

# QUADRO DE TRANSFERÊNCIA AUTOMÁTICA - QTA

### FUNCIONAMENTO DO QUADRO

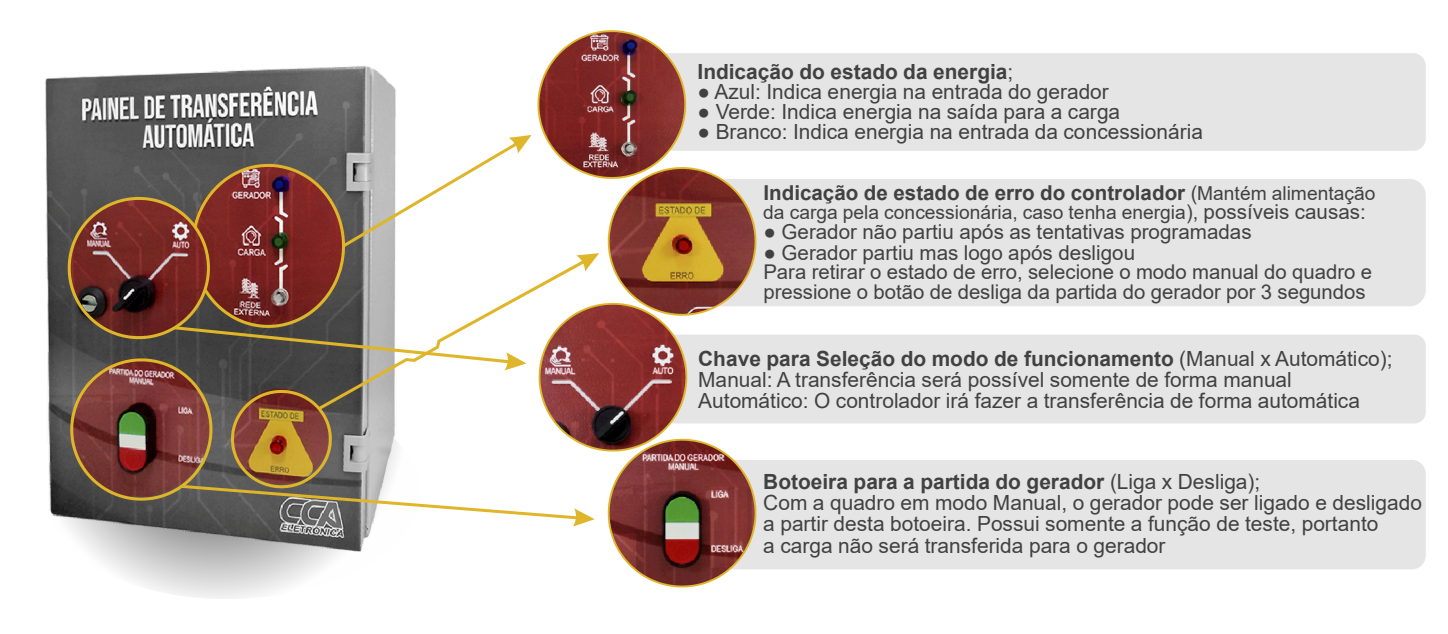

## FUNCIONAMENTO DO CONTROLADOR

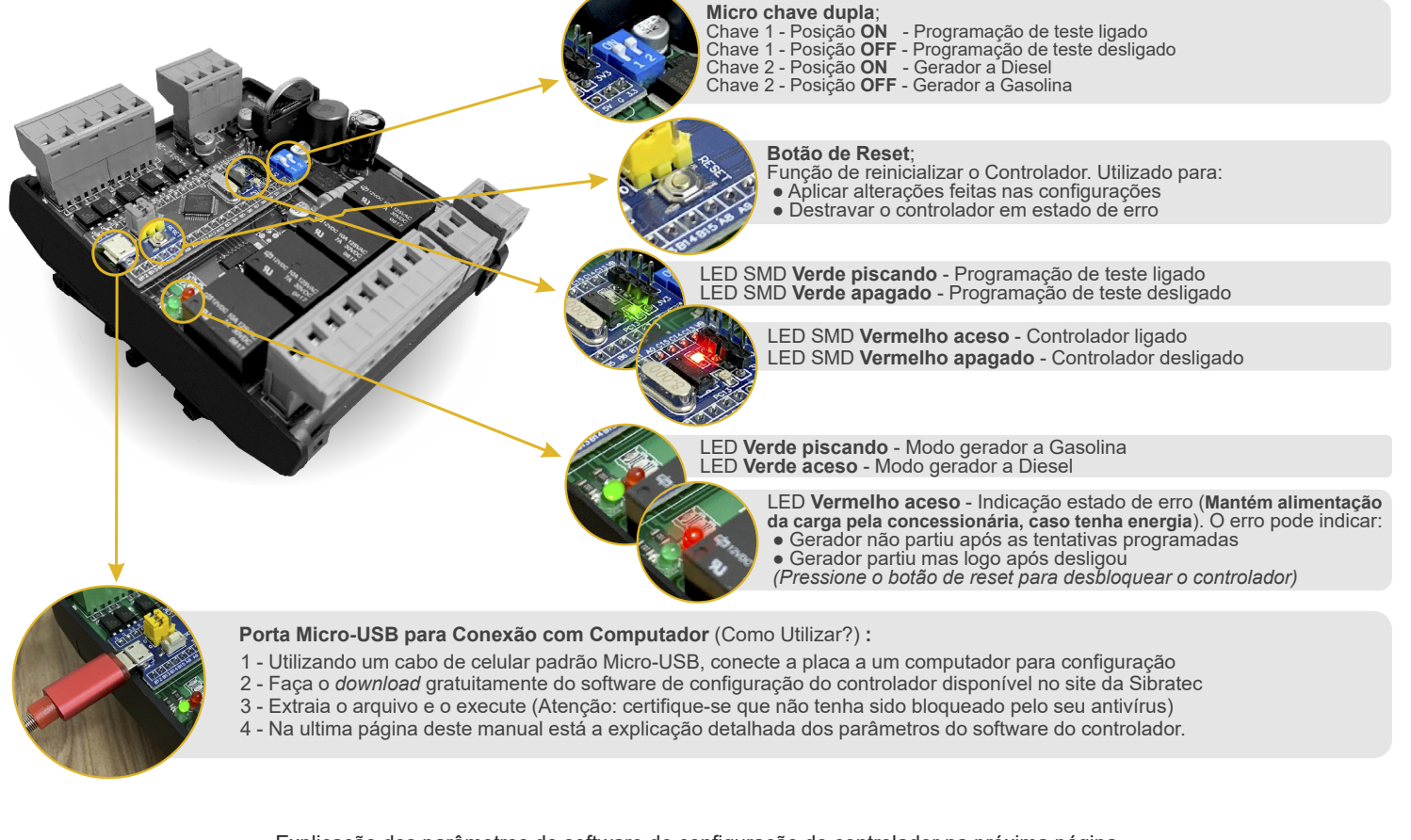

Explicação dos parâmetros do software de configuração do controlador na próxima página

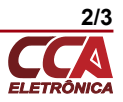

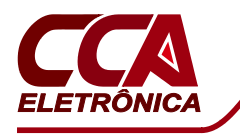

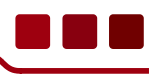

# ■ SOFTWARE DE CONFIGURAÇÃO DO CONTROLADOR

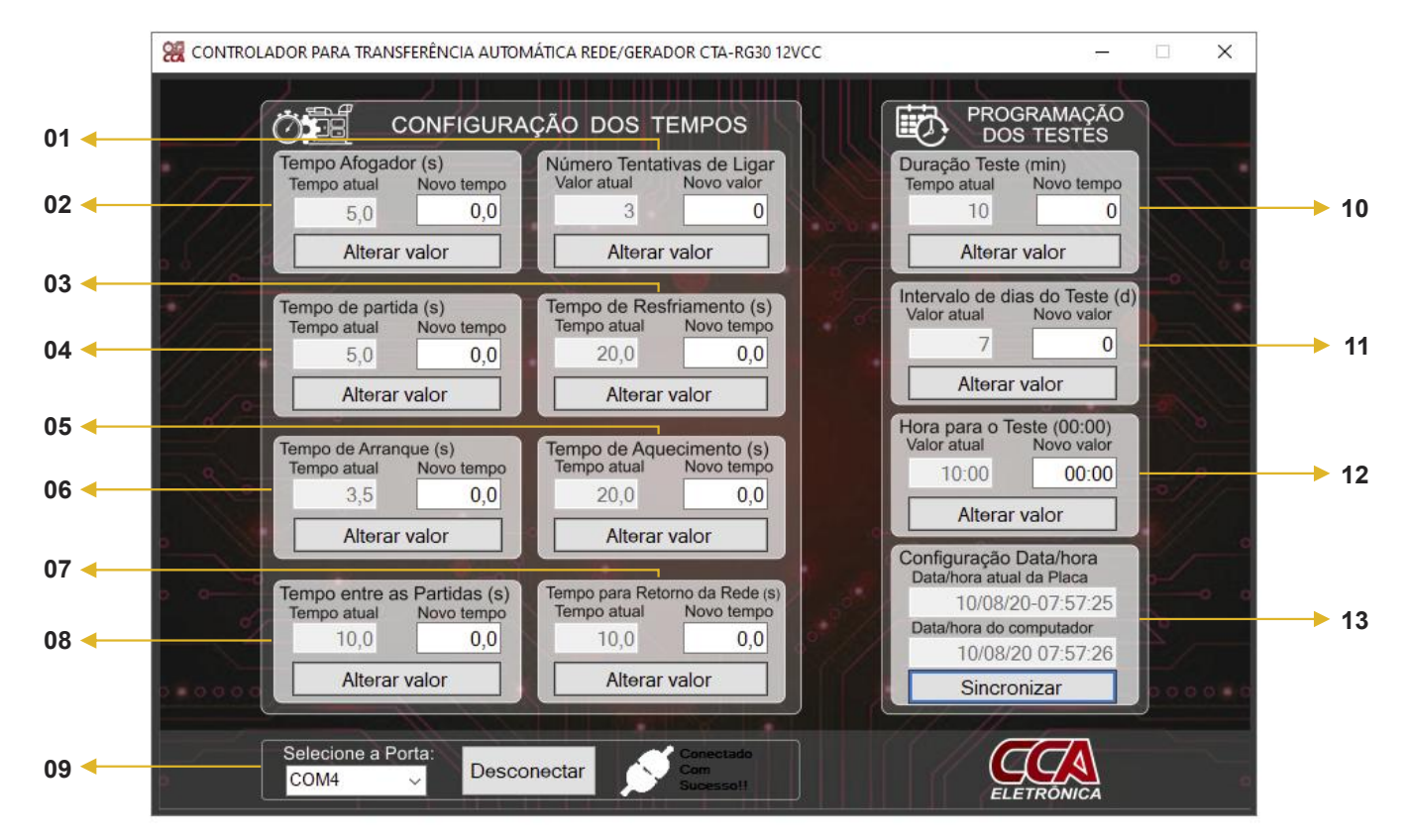

#### Explicação dos parâmetros contidos no software

| Indicação | Nome                             | Valores        | Padrão | Explicação                                                                                                    |
|-----------|----------------------------------|----------------|--------|----------------------------------------------------------------------------------------------------|
| 01        | Número de tentativas<br>de ligar | 1~5 Tentativas | 3      | Tentativas que o controlador irá fazer para ligar o gerador                                                                      |
| 02        | Tempo Afogador                   | 1~20 Segundos  | 5      | Tempo do afogador necessário para que o gerador desligue                                                                         |
| 03        | Tempo de Resfriamento            | 1~30 Segundos  | 20     | Tempo pelo qual o gerador irá ficar ligado para resfriamento,<br>após ter sido utilizado para alimentar a carga                  |
| 04        | Tempo de Partida                 | 1~20 Segundos  | 5      | Tempo de atraso para ligar o gerador após falta da rede principal                                                                |
| 05        | Tempo de Aquecimento             | 1~60 Segundos  | 20     | Tempo do gerador ligado para fazer a transferência de carga                                                                      |
| 06        | Tempo de Arranque                | 1~10 Segundos  | 3,5    | Duração do tempo de arranque para dar partida no gerador                                                                         |
| 07        | Tempo para Retorno<br>da Rede    | 1~300 Segundos | 10     | Tempo de atraso após o retorno da rede principal,<br>para fazer a transferência da carga para a rede principal                   |
| 08        | Tempo entre as partidas          | 1~60 Segundos  | 10     | Tempo entre as tentativas de partir o gerador                                                                                    |
| 09        | Configuração de conexão          | 1~127 Portas   | 1      | No campo selecione a porta de comunicação utilizada pelo controlador. Após clique em <b>Conectar</b> para poder fazer alterações |
| 10        | Duração dos Testes               | 1~30 Minutos   | 10     | Quanto tempo o gerador ficará ligado em cada um dos testes                                                                       |
| 11        | Intervalo de Dias<br>dos Testes  | 3~14 Dias      | 7      | Intervalo de dias em que serão feitos os testes do gerador                                                                       |
| 12        | Hora para o Teste                | 00:00 Horário  | 10:00  | Horário do dia em que será feita a ligação de teste do gerador                                                                   |
| 13        | Ajuste da Data/Hora              | Data e Hora    | Atual  | O botão sincronizar ajusta o horário de acordo com o PC                                                                          |

#### Atenção, importante:

Antes de começar a fazer alterações nos parâmetros é necessário seguir os passos de conexão com PC mostrados no final da página 2.

Para realizar alterações nos parâmetros primeiro selecione a porta do controlador e faça a conexão apresentada na indicação 09.

Após realizar as alterações nos parâmetros, reinicialize ou de um reset no controlador para que as alterações tenham efeito.

• Importante se ater as configurações físicas no controlador (pag. 2), para que as funções do software funcionem como desejado.

#### Testes Automáticos do Gerador:

Enquanto a função de teste estiver ativa, o controlador irá ligar o gerador com o intervalo de dias inseridos no parâmetro "11 - Intervalo de Dias dos Testes", no horário configurado no parâmetro "12 - Hora para o Teste" e mantê-lo ligado durante o tempo programado no parâmetro "13 - Duração dos Testes". Os testes tem a finalidade de verificar o pleno funcionamento do gerador, para que quando necessário ele esteja disponível. Portanto caso algum dos testes programados não consiga ligar o gerador, o controlador irá entrar em estado de erro, para que o usuário consiga visualizar e solucionar o problema apresentado pelo gerador. Durante os testes não é realizada a transferência da carga para o gerador.

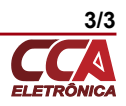